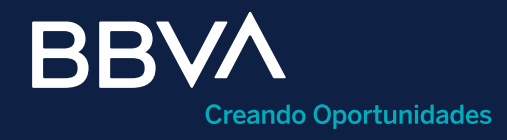

# Aclaraciones

Guía rápida para aclaraciones puntuales en BBVA Net Cash.

## Horario de operación:

De lunes a domingo, las 24 horas del día. Se atienden aclaraciones de movimientos de hasta 45 días naturales atrás. El tiempo de solución varía dependiendo del tipo de aclaración.

BBVA

Esta guía te servirá como referencia para el registro, envío y seguimiento de operaciones dudosas o no identificadas (aclaraciones) en tus cuentas de cheques y/o ahorro a través del BBVA Net Cash.

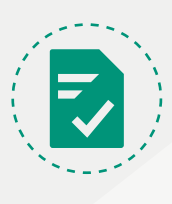

#### ¿Qué es un alta puntual de aclaraciones?

El alta puntual consiste en registrar y enviar individualmente aclaraciones sobre un movimiento específico no reconocido. La captura es de forma manual, por lo que deberás ingresar los datos que se te solicitan.

#### **Requisitos previos**

- Login a BBVA Net Cash.
- Token y clave de operación funcionales.
- Tener asociado el servicio de "Aclaraciones" y/o el de "Movimientos históricos", cuentas de cheques, ahorro y facultades de operación asociadas al usuario que pretende operar.

#### Aclaraciones puntuales

Esta funcionalidad se puede ejecutar desde dos servicios:

- Alta puntual basándose en un movimiento específico (cargo o abono) no reconocido o mal aplicado, desde el servicio "Aclaraciones > Puntual". Es la que se presenta en esta guía.
- Alta puntual por "Movimientos Históricos > Cuentas de México". Para conocer la operatoria, consultar el manual.

| BBVA                            |                      |               | Mexico           |
|---------------------------------|----------------------|---------------|------------------|
| Net Cash                        |                      |               | Ref. 0054        |
| ☐ Usted está en: Portada > UTIL | ERÍAS > Aclaraciones |               |                  |
| Portada                         | Aclaraciones         |               |                  |
| INFORMACIÓN DE ~<br>CUENTAS     | 🗐 Puntual 👝          | Importación   | Consulta         |
| PAGOS Y ~<br>TRANSFERENCIAS     | Puntual              | = Importación | ⊂*<br>□ Consulta |
| COBRANZA Y ~                    |                      |               |                  |
| IMPUESTOS Y ~                   | ē                    |               |                  |
| CHEQUES ~                       |                      |               |                  |

- Clic en el menú "Utilerías". 1
- Clic en el submenú "Aclaraciones". 2)
- Clic en la opción "Puntual". 3

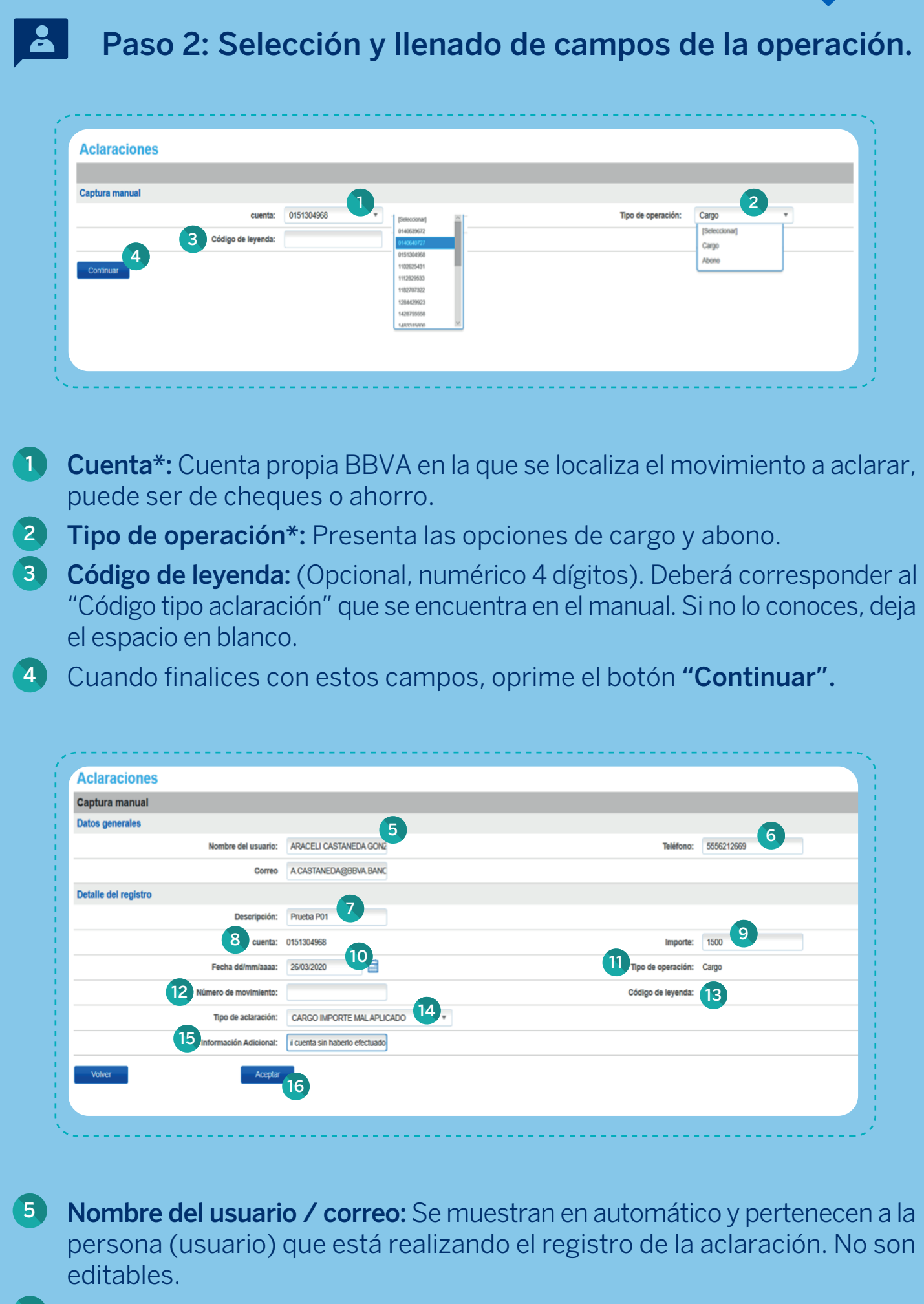

- 6 Teléfono: (Obligatorio, numérico 10 dígitos). Corresponde al usuario que está generando el registro.
- 7 **Descripción:** (Alfanumérico, 30 caracteres). La escribe el usuario y sirve para identificar la aclaración durante el flujo de creación, firma y ejecución de la operación.
- 8 **Cuenta:** Muestra la cuenta seleccionada previamente. No es editable, para modificarla presiona el botón "Volver" y selecciona la correcta.
- 9 Importe: Ingresar el monto del movimiento por aclarar. El formato de captura es: 9 enteros (sin separar con comas), punto decimal y dos decimales (####.00).
- 10 Fecha: Es la fecha en que realizaste el movimiento por aclarar. Puedes seleccionarla del calendario o teclearla (DD/MM/AAAA).
- 11 Tipo de operación: Presenta la operación que eligiste en la pantalla anterior (cargo o abono). No es editable, para modificarla presiona el botón "Volver"

y selecciona la otra opción.

- 12 Número de movimiento: (Opcional, numérico 9 dígitos), Si lo conoces, ingrésalo.
- 13 Código de leyenda: Presenta lo que hayas capturado en la pantalla anterior. No es editable.
- 14 Tipo de aclaración\*: Dependiendo del tipo de operación que hayas elegido (cargo o abono) este combo desplegará las siguientes opciones:

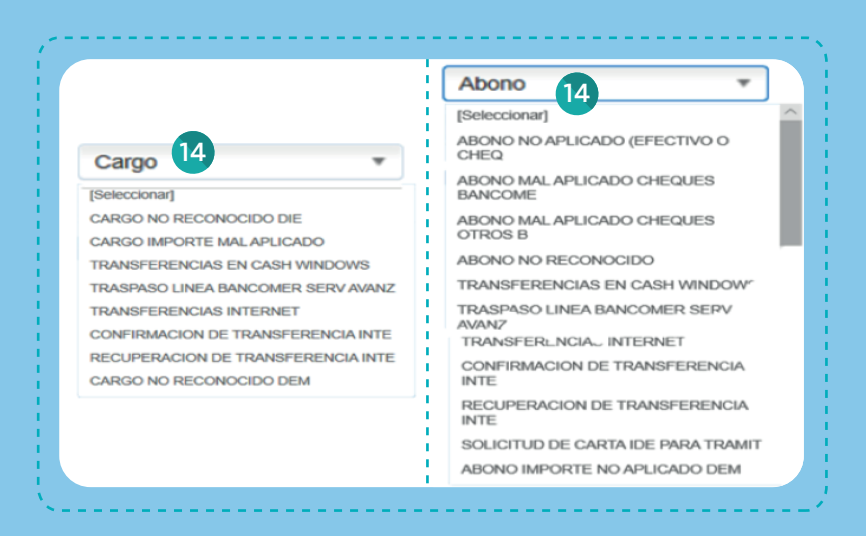

- Información adicional: (Alfanumérico, 300 caracteres). Introduce los datos 15 que consideres más relevantes para la revisión del movimiento que enviarás a aclarar.
- 16 Una vez que hayas llenado los datos de tu aclaración puntual, haz clic en el botón "Aceptar".

\*Son campos en los que se selecciona la información, no son editables.

### Paso 3: Revisar y firmar.

| Aciaraciones        |           |                                               |                    |            |
|---------------------|-----------|-----------------------------------------------|--------------------|------------|
|                     |           |                                               |                    |            |
| confirmación alta   |           |                                               |                    |            |
| Nombre del          | usuario:  | ARACELI CASTANEDA GONZALEZ                    | Teléfono:          | 5544478695 |
|                     | Correo:   | A CASTANEDA@BBVA.BANCOMER.COM                 |                    |            |
| etalle del registro |           |                                               |                    |            |
| Des                 | cripción: | Prueba G2                                     |                    |            |
|                     | cuenta:   | 0151304968                                    | Importe:           | 895.00     |
| Fe                  | cha Alta: | 25/03/2020                                    | Tipo de operación: | Abono      |
| Número de mo        | vimiento: |                                               | Código de leyenda: |            |
| Tipo de ac          | laración: | ABONO NO APLICADO (EFECTIVO O CHEQ            |                    |            |
| Información A       | dicional: | Me depositaron un cheque y no se ve reflejado |                    |            |
| Volver              | Aceptar   |                                               |                    |            |

Confirmación alta: Revisa los datos que se presentan en la pantalla, son el resultado de la captura de tu aclaración puntual. Si no estás de acuerdo con la información, oprime el botón "Volver" para que puedas modificarla. Haz clic en el botón "Aceptar" para continuar con el proceso de alta de tu operación. El canal te presentará la siguiente pantalla.

| Aclaraciones           |                                               |                                                       |                                    |
|------------------------|-----------------------------------------------|-------------------------------------------------------|------------------------------------|
| Aciaraciones           |                                               |                                                       |                                    |
|                        | Éxito                                         | o alta                                                |                                    |
|                        |                                               |                                                       |                                    |
| Nombre del usuario:    | ARACELI CASTANEDA GONZALEZ                    | Teléfono:                                             | 5544478695                         |
|                        |                                               |                                                       |                                    |
| Correo:                | A.CASTANEDA@BBVA.BANCOMER.COM                 |                                                       |                                    |
| Detalle del registro   |                                               |                                                       |                                    |
| Descripción:           | Prueba G2                                     |                                                       |                                    |
| cuenta:                | 0151304968                                    | Importe:                                              | 895.00                             |
| Fecha Alta:            | 25/03/2020                                    | Tipo de operación:                                    | Abono                              |
|                        |                                               |                                                       |                                    |
| Número de movimiento:  |                                               | Código de leyenda:                                    |                                    |
| Tipo de aclaración:    | ABONO NO APLICADO (EFECTIVO O CHEQ            | BBVA                                                  | imprimit                           |
| Información Adicional: | Me denositaron un cherue y no se ve reflejado | Fecha de consulta 27/03/2020 12:51:21 AM No. Contrato | 00544507                           |
|                        | 2                                             | Nombre del Cliente                                    | BANCA ELECTRONICA<br>BBVA BANCOMER |
| Volver                 | Reporte                                       | BBVA Net Cash - Adaraciones<br>Éxito alta             |                                    |

Éxito alta: Antes de firmar te sugerimos obtener este reporte para cerciorarte de lo que autenticarás. Con el botón "Volver" regresarás a la primera pantalla de "Aclaraciones puntuales".

Firmar: Al oprimir este botón continuarás el proceso de autorización de tu operación dentro del mismo módulo o bien, puedes dejarlo pendiente y hacerlo posteriormente en el de "Firmas y envío".

| Claraciones > Puntual    |                                 |                                   |            |
|--------------------------|---------------------------------|-----------------------------------|------------|
|                          |                                 |                                   |            |
| Firmas                   |                                 |                                   |            |
| Firma                    |                                 |                                   |            |
| Datos del firmante       |                                 |                                   |            |
| Usuarie                  | ESTAGIRA                        | Poder:                            | 100%       |
| Datos de operación       |                                 |                                   |            |
| Parorinolós              | Drusha (2)                      | importe de la operación:          | 895.00 MYD |
| Descripcion              | Plueba Gz                       | importe de la operación.          | 090.00 MAP |
| Fecha de creación        | 27/03/2020                      | Número de registros:              | 1          |
| Fecha de aplicación      | 27/03/2020                      | Porcentaje firmado:               | 0%         |
| Cuenta de retiro         | 00743607000151304968            | Guenta de depósito:               |            |
| Alias cuenta de retiro   | AC CH                           | Alias cuenta de depósito:         |            |
|                          | 100                             |                                   |            |
| Divisa cuenta de retiro  | MXP                             | Divisa cuenta de deposito:        |            |
| Introducción de la firma |                                 |                                   |            |
| Clave de operaciones     |                                 |                                   |            |
| Clave ASD                |                                 |                                   |            |
|                          |                                 |                                   |            |
| Volver                   | ros firmantes Aceptar Importe ; | para límites Eliminar Ver detalle |            |
|                          |                                 |                                   |            |
|                          |                                 |                                   |            |

Presenta un resumen de la transacción a firmar, para que se efectúe y se registre la aclaración puntual, deberás ingresar los elementos: Clave de operaciones: Clave de operación del usuario.

Clave ASD: Clave del dispositivo asignado al usuario.

|                                   |                     |               |         |                     |                                                                                    |           | Firmas - Microsoft                   | Edge                                      |                                   |                             | - 🗆 ×                          |                                                                   |
|-----------------------------------|---------------------|---------------|---------|---------------------|------------------------------------------------------------------------------------|-----------|--------------------------------------|-------------------------------------------|-----------------------------------|-----------------------------|--------------------------------|-------------------------------------------------------------------|
| Firmas                            |                     |               |         |                     | A https://www.bbvanetcash.mv/SM08DNT7/mexiconetpibee_v7/servlet/OperacionCBTFServl |           |                                      |                                           |                                   | -                           |                                |                                                                   |
| , mus                             | _                   |               | Operaci | ión exitosa         |                                                                                    |           | Constr<br>BBVA<br>Procha de consulta | 27/03/2020 12:57:36                       | AM Contrato<br>Nontre del Cier    | 0054450<br>CASH M<br>ELECTS |                                |                                                                   |
| Datos del firmante                |                     |               |         |                     |                                                                                    |           | BINA Net Cash - Alla Acta            | ración                                    |                                   | BANCO                       | MER                            |                                                                   |
|                                   | Usuario:            | ESTAGIRA      |         |                     | Poder: 100%                                                                        |           |                                      |                                           | Operación exitosa                 |                             | I                              |                                                                   |
| Datos de operación                |                     |               |         |                     |                                                                                    |           | Datos del firmante                   |                                           | BBVA                              |                             |                                |                                                                   |
|                                   | Descripción:        | Prueba G2     |         |                     | uenta: 007436070151304968                                                          |           | Usi<br>Datos de operación            | earle: ESTAGRA                            | Fecha de consulta                 | 27/03/2020 12:57:38 AM      | Contrato<br>Nontre del Cliente | 00544507<br>CASH MANAGEMENT<br>BANCA ELECTRONICA<br>BEVA BANCOWER |
|                                   | Fecha operación:    | 27/03/2020    |         | Fecha de so         | lución: 07/04/2020                                                                 |           | Descript                             | sión: Prueba G2                           | BBNN Net Cash - Alla Adara        | sila                        |                                |                                                                   |
|                                   | Folio aclaración:   | 0000011504732 |         | Estatus acla        | ación: SOLICITADA                                                                  |           | Folio aclarad                        | sider: 27/03/2020<br>sider: 0000011504732 |                                   | Opera                       | ación exitosa                  |                                                                   |
|                                   | Fecha proceso:      | 27/03/2020    |         |                     |                                                                                    |           | Fecha proc                           | wse: 27/03/2020                           | Datos del firmante                |                             |                                |                                                                   |
| Datos de la confirmación del alta |                     |               |         |                     |                                                                                    |           | -                                    | olio: 0079245022                          | Usuario                           | ESTAGIRA                    | Pol                            | er: 100%                                                          |
|                                   | Folio de firma:     | 0079245022    |         | Folic               | único: IAP1202003270054130                                                         | 079245027 | Estado operación<br>Porcentaja Firm  | natio: 100%                               | Datos de operación<br>Descripción | Prueba G2                   | Cuenta:                        | 007436070151304968                                                |
| Estado operación                  |                     |               |         |                     |                                                                                    |           | Detalle de firmas                    |                                           | Fecha operación:                  | 27/63/2020                  | Fecha de solución:             | 87/64/2020                                                        |
|                                   | Porcentaie firmado: | 100%          |         |                     | stado: Operado                                                                     |           | Acción                               | Usuari                                    | Folio aclaración:                 | 0000011504732               | Estatus aclaración:            | SOLICITADA                                                        |
| Detalla de firmas                 |                     |               |         |                     |                                                                                    |           | CHE'S                                | E E COMPO                                 | Fecha procesa:                    | 27/65/2829                  |                                |                                                                   |
|                                   |                     |               |         |                     |                                                                                    |           |                                      |                                           | Folie:                            | 0079245022                  | Fallo única:                   | AP120200327005413007924                                           |
| Acción                            |                     |               | Usuario | Porcentaje aportado |                                                                                    | Fecha     |                                      |                                           | Estado operación                  |                             |                                |                                                                   |
| CREO                              |                     | ESTAGIRA      |         | 0%                  | 27/03/2020                                                                         |           |                                      |                                           | Porcentaja Firmado:               | 100%                        | Esta                           | lo: Operado                                                       |
| FIRMO                             |                     | ESTADIRA      |         | 100%                | 27/03/2920                                                                         |           |                                      |                                           | Detalle de firmas                 |                             |                                |                                                                   |
|                                   |                     |               |         |                     |                                                                                    |           |                                      |                                           | Acción                            | Usuaria                     | Percentaje aportado            | Fecha                                                             |
| Volver                            | Reporte             |               |         |                     |                                                                                    |           |                                      |                                           | CRED                              | ESTAGRA                     | 15                             | 2743-2829                                                         |
|                                   |                     | _             |         |                     |                                                                                    |           |                                      |                                           | FIEMO                             | ESTAGRA                     | 100%                           | 2743-2829                                                         |
|                                   |                     |               |         |                     |                                                                                    |           |                                      |                                           | BBVA Bancomet, S.A., Inalita      | ción de Banca Mátlpie, Grup | o Financiero BDNA Bancomer     | were blevanetcast                                                 |
|                                   |                     |               |         |                     |                                                                                    |           |                                      |                                           |                                   |                             |                                |                                                                   |

Si la firma de tu **aclaración puntual** es exitosa, se generará un reporte que podrás imprimir; contiene la información más relevante de tu operación. Para consultar y reimprimir ingresa a Actividad en el canal > Auditoría de órdenes y consultas; se mantiene disponible durante 45 días naturales a partir de la fecha en que se realizó.

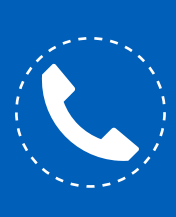

Si necesitas orientación adicional a la de esta guía, puedes consultar el manual en la sección "Herramientas de apoyo – Pagos y transferencias – Mantenimiento de beneficiarias" o comunícate al teléfono 55 1998 8080 para que un asesor te atienda de lunes a viernes de 07:00 a 20:00 horas y sábados de 09:00 a 14:00 horas, desde cualquier parte de la república.